## INDICAZIONI PER L'ATTIVAZIONE DELL'EMAIL DI ISTITUTO

1. Apri una pagina del browser Google Chrome e clicca sul cerchietto con la tua iniziale, o la tua foto, in alto a destra:

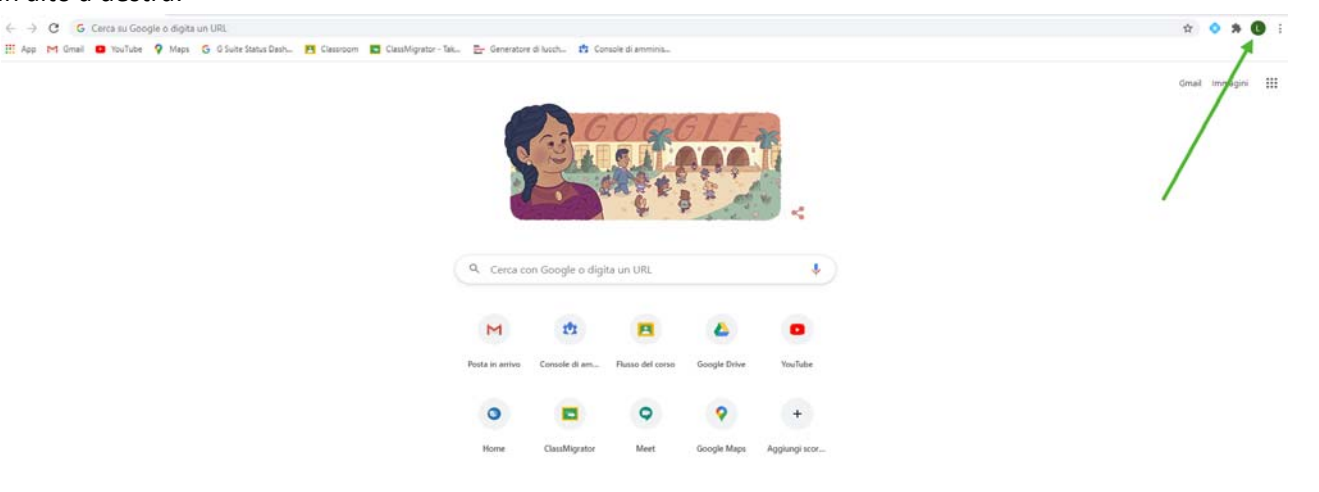

Clicca icona profilo Chrome

2. Nella finestra che si apre clicca su Aggiungi per creare un nuovo profilo Chrome:

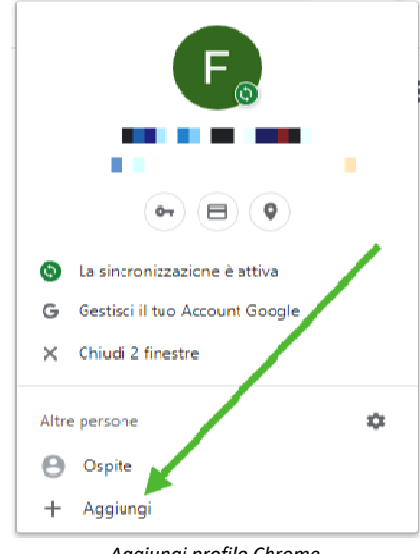

Aggiungi profilo Chrome

 Dai un nome al profilo, accertati che la creazione del collegamento sul desktop sia selezionata, e clicca Aggiungi:

| Scogle Chrome                                      | _ |        | ×  |
|----------------------------------------------------|---|--------|----|
| Agglungi persona                                   |   |        |    |
| Account souola                                     |   |        |    |
| 🌋 🌸 🐝 😤 🎸                                          | Î |        |    |
| 🔏 🚯 🕢 🍕 🎸                                          |   |        |    |
| 🚺 👩 👧 🔊                                            |   |        |    |
| Crea un collegamento sul desktop per questo utente |   | Aggium | gi |

Nomina profilo Chrome

4. Si aprirà una nuova finestra di Chrome, clicca nell'ordine (guarda la galleria di foto sotto):

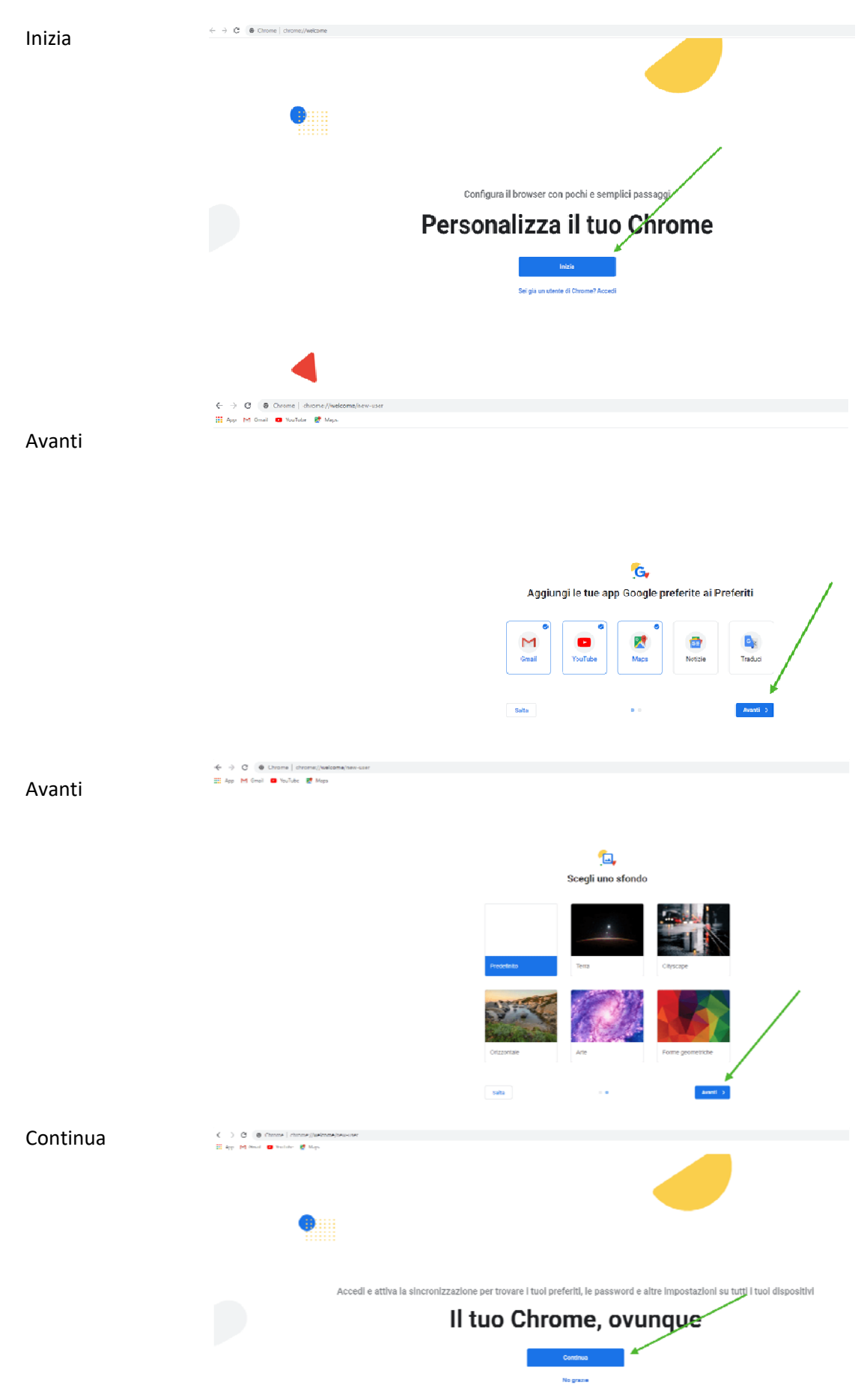

5. Inserisci l'indirizzo email, nel formato: cognome.nome@istitutocomprensivo1grava.com e clicca su Avanti.

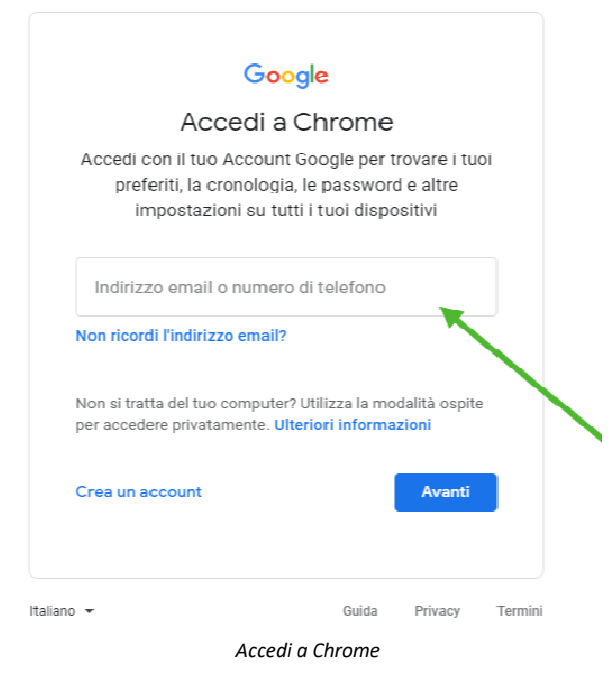

6. Inserisci la password (cambiami), che poi dovrai cambiare e clicca su Avanti.

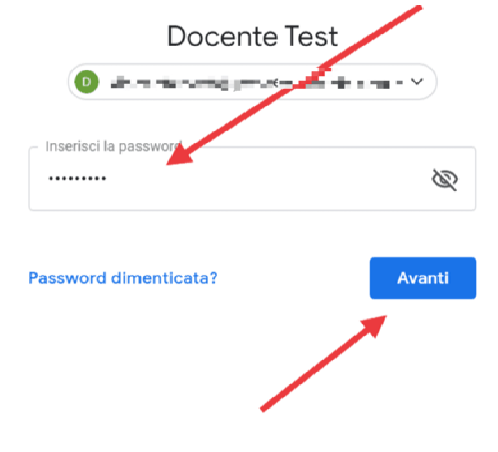

Attivazione account - inserisci password

7. Accetta l'accordo:

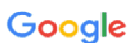

Benvenuto nel tuo nuovo account

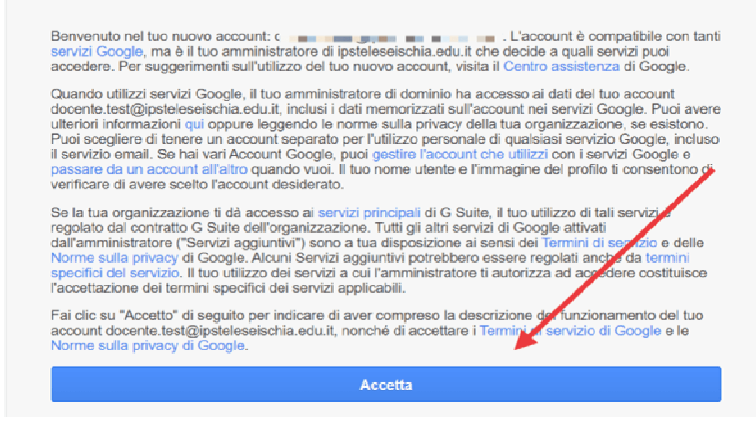

Attivazione account - accetta l'accordo

8. Cambia la password, con una a tua scelta, inserendola due volte. Clicca Cambia password.

|    | Google                                                                                   |          |
|----|------------------------------------------------------------------------------------------|----------|
|    | Cambia la password (                                                                     | it       |
| -  | and the second second                                                                    | edu.it   |
| Le | eggi ulteriori informazioni sulla scelta di una<br>sicura                                | password |
|    | Scegli una nuova password sicura ch<br>non utilizzi per altri siti web.<br>Crea password | 10       |
|    | Comerina password                                                                        |          |
|    | Cambia password                                                                          |          |

Attivazione account - cambia password

9. Sul desktop troverai il collegamento al tuo nuovo profilo (ricorda che puoi passare a quello personale cliccando sul cerchietto PICCOLO con la tua iniziale in alto a destra), clicca per aprire una sessione di Chrome dedicata:

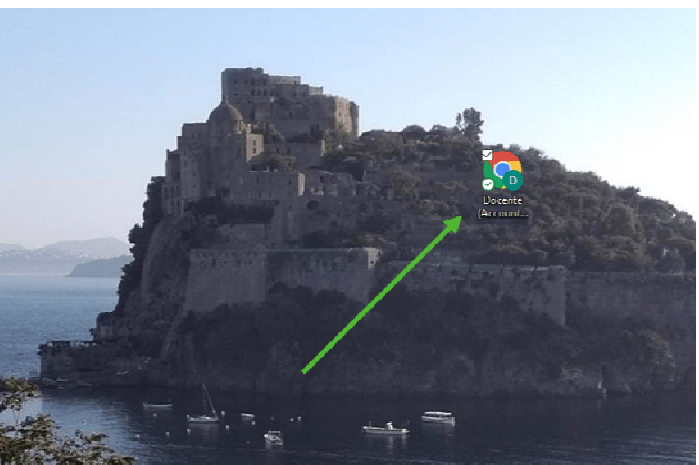

10. Una volta aperto Chrome clicca su Gmail, da qui potrai accedere alle varie app offerte dalla G Suite cliccando il pulsante delle app.

| M Posta in anivo            | +                                                                                                    |                                                                                                    | -         |           | - 0 >    |
|-----------------------------|----------------------------------------------------------------------------------------------------|----------------------------------------------------------------------------------------------------|-----------|-----------|----------|
| ← → C (a mail.google.com/   | mail/u/1/#inbox                                                                                                    | 2                                                                                                    | \$        |           | 13 F     |
| = M Gmail                   | Q. Cerca nella posta                                                                                                    | 3                                                                                                    |           |           | ×- 0     |
| + Scrivi                    | 2 C                                                                                                    |                                                                                                    | C         | Μ         |          |
| Posta in arrivo             |                                                                                                    |                                                                                                    | Account   | Gmail     | Drive    |
| ★ Speciali<br>Ø Posticipati |                                                                                                    | and a second second                                                                                                    | -         |           |          |
| > Inviati                   | 10 million - 10 million - 10 mi |                                                                                                    | Classroom | Documenti | Fogli    |
| Bozze                       | and the second second sec                                                                                                    |                                                                                                    |           | 31        | 0        |
|                             | A second second                                                                                                    |                                                                                                    | Presentaz | Calendar  | Chat     |
|                             | 10.0 million - 10.0 million                                                                                                    | $\sim$ 10 $\times$ 10 $\times$ 10 \times 10 $\times$ 10 $\times$ 10 $\times$ 10 \times 10 $\times$ 10 \times 10 $\times$ 10 \times 10 $\times$ 10 \times 10 $\times$ 10 \times 10 $\times$ 10 \times 10 \times 10 $\times$ 10 \times 10 $\times$ 10 \times 10 $\times$ 10 \times 10 $\times$ 10 \times 10 $\times$ 10 \times 10 \times 10 \times 10 $\times$ 10 \times 10 \times 10 $\times$ 10 \times 10 \times 10 | 0         |           | 8        |
|                             | Constraints and a second second                                                                                                    |                                                                                                    | Meet      | Sites     | Contatti |
| Nessuna chat recente        | 1.100                                                                                                    | <ul> <li>If the task set of the set of the set of t</li></ul>                                                                                                    | _         |           | _        |
|                             | 1                                                                                                    |                                                                                                    |           | -         | - ,      |

Meet - partite da Gmail

## DA DISPOSITIVO MOBILE:

Da dispositivo mobile i passaggi sono gli stessi, ma le schermate sono leggermente diverse.

 Se non hai l'app Gmail, vai su Google Play Store o Apple App Store e scaricala. Una volta scaricata, aprila e segui la procedura per attivare un nuovo account. Se invece hai già l'app Gmail, clicca sull'icona circolare in alto a destra e poi su Aggiungi un altro account:

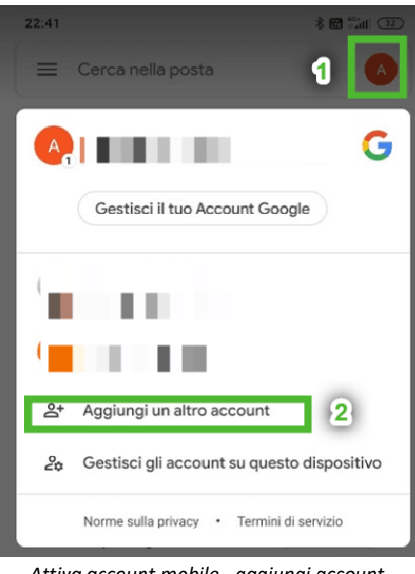

Attiva account mobile - aggiungi account

2. Scegli Google nella schermata successiva:

| 22:42   | * 🖩 🕍 🕄                                  |
|---------|------------------------------------------|
| м       |                                          |
| Imp     | posta email                              |
| G       | Google                                   |
| •2      | Outlook, Hotmail e Live                  |
| $\succ$ | Yahoo                                    |
| E       | Exchange e Office 365                    |
| $\succ$ | Altro                                    |
| At      | tiva account mobile - sceali il servizio |

- Inserisci l'indirizzo email fornito dall'amministratore (nel formato cognome. nome@istitutocomprensivo1grava.com):
- 4. Inserisci la **password (cambiami)**, da cambiare subito dopo, fornita dall'amministratore:
- 5. Leggi e accetta l'informativa privacy di Google
- Cambia la password con una di tua scelta, cercando di rispettare alcune regole (una maiuscola, poi minuscole e qualche numero, almeno 8 caratteri). Devi inserirla due volte.
   Potrebbe chiedervi di inserire un CAPTCHA.
- 7. Accetta i Termini di servizio di Google
- 8. Infine verrai reindirizzato alla tua casella di posta su Gmail e potrai iniziare ad usare l'account.

Nota che, a differenza del PC, da dispositivo mobile dovrai scaricare le app che desideri usare (ad es. Classroom, Meet, Drive, ecc.), ma quando le aprirai troverai già l'account che hai attivato e dovrai solo selezionarlo.